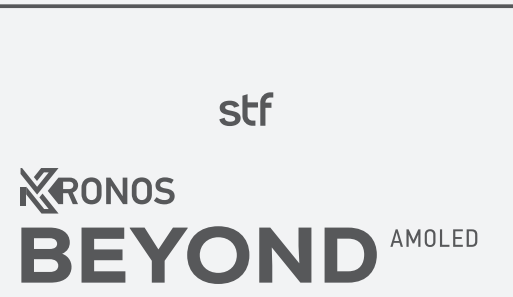

### SMARTWATCH PANTALLA AMOLED DE 2" CON PROTECCIÓN 5ATM

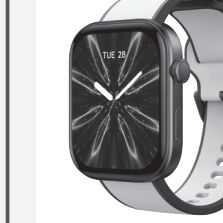

ST-W08526

# GRACIAS POR ADOUIRIR ELSMARTWATCH KRONOS BEYOND AMOLED DE STF

Hemos desarrollado esta colección de smartwatches para que estén contigo en tu vida diaria, va sea midiendo tu ritmo cardíaco o notificando tus mensaies más importantes. En Kronos encontrarás un motivo más que suficiente para usar siempre un reloi en tu muñeca.

### Lleva tu tiempo. lleva tu STF<sup>®</sup>.

NOTAS: ESTE NO ES UN DISPOSITIVO MÉDICO, TODA LA INFORMACIÓN GENERADA POR CUALQUIER DEPORTE ACTIVIDAD CON TU SMARTWATCH KRONOS DE STF ES SOLO PARA REFERENCIA EN CUANTO A EJERCICIO, PERO EN NINGUNA CIRCUNSTANCIA REEMPLAZARÁ EL DIAGNÓSTICO DE UN MÉDICO PROFESIONAL

LEE DETENIDAMENTE ESTE MANUAL PARA CONOCER TODAS LAS CARACTERÍSTICAS DEL PRODUCTO, INCLUSO SI YA ESTÁS FAMILIARIZADO CON OTROS PRODUCTOS SIMILARES.

PARA ASEGURAR UN RENDIMIENTO ÓPTIMO DE TU RELOL POR FAVOR ASEGÚRATE OUE ESTÉ COMPLETAMENTE CARGADO ANTES DE USARLO.

01. Contenido del empaque

02. Diagrama de producto

# 03.

Especificaciones

# 04.

Instrucciones de uso

Advertencia de uso / Carga de batería / Instalación de la aplicación / Términos de Uso v Permisos Necesarios / Inicio de Sesión Sincronización / Visualizaciones de Pantalla Principal / Barra de estado / Menú de Aplicaciones

CONTENIDO DEL EMPAQUE 01

02.

03.

04.

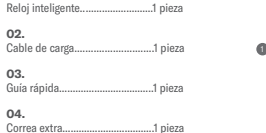

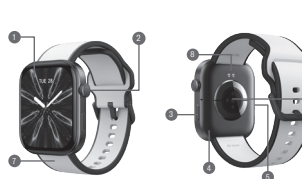

1 PANTALLA TÁCTIL 2. BOTÓN LATERAL PRIMARIO 3. BOTÓN LATERAL DE RETROCESO MICRÓFONO 5. ALTAVOZ 6. SENSOR DE RITMO CARDIACO 7. CORREA 8. TERMINALES DE CARGA

DIAGRAMA DE PRODUCTO

Tipo de pantalla: AMOLED Tamaño de pantalla: 2" (5.08 cm) Resolución de pantalla: 410 x 494 Área táctil: Pantalla táctil completa Protección IP: 5 ATM Batería: 350 mAh Alimentación: 5 Vcc 1 A Micrófono: Sí Bocina: Si Duración de la batería: 5 días Duración en espera: 7 días Compatibilidad: Android 6.0 / iOS 10 y superiores Funciones adicionales: Control de cámara a distancia. Control de música v Programación de alertas de signos vitales irregulares App compatible: VeryFit

ESPECIFICACIONES

Procesador: SF32LB563

Conexión inalámbrica: 53

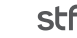

Contacto

06.

05. Garantía

# INSTRUCCIONES DE USC

#### Advertencia de uso

01. Para una mejor experiencia de tu reloj, descarga 01. Para cargar la batería de tu STF Kronos Descarga la aplicación "VervFit" (disponible anlicaciones).

02. Asegúrate de conectarlo a la aplicación por medio de la conexión inalámbrica de tu smartphone

03. No lo expongas al agua salada, para evitar daño por corrosión y prevenir cualquier mal funcionamiento.

04. Contiene una batería en su interior, por lo que se recomienda no colocarlo cerca de fuentes de O2. Al conectarlo, en la pantalla de tu STF Kronos calor excesion.

limpiarlo, con un trapo de franela y agua es más que completamente cargado. suficiente.

#### Carga de batería

del cable USB a un adaptador de pared o a los datos solicitados. cualquier fuente de alimentación con salida LISB.

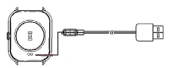

Beyond aparecerá el ícono de carga, el ícono de la batería se irá llenando hasta marcar como completa 05. No uses ningún material corrosivo para esto significa que tu smartwatch está

#### Instalación de la aplicación

gratis la aplicación de "VeryFit" en tu smartphone y Beyond, asegúrate de que los pines de la base de para iOS y Android) en tu teléfono escaneando después registrate. Disponible para iOS y Android carga USB encajen correctamente en las terminales el código QR que se muestra en el menú de fen sus respectivas tiendas de descarga de de carga en tu smartwatch. Conecta el otro extremo funciones del smartwatch, registrate y llena

Android

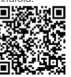

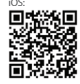

#### Permisos y configuración de parámetros

Una vez que hayas instalado la aplicación, al O1. Active la función de conexión inalámbrica en tu O4. Ve a los ajustes de conexión inalámbrica de iniciarla, es importante otorgar los permisos celularytambién assetirate de que el GPS esté habilitado tu smartphone, haz una búsqueda de solicitados como parte de la configuración dispositivos y selecciona Kronos Amber; acepta los permisos solicitados y selecciona "Vincular".

Lananama 0 00

Pre-

(g have a strength of )

03. Selecciona la opción "Agregar dispositivo"

ñ . 0+

"Reloies / pulseras", otorga los permisos que la

anlicación solicita y después de la búsqueda

automática que realizará tu smartphone, selecciona

el modelo de tu smartwatch: Kronos Bevond.

Discosition 0 8 +

permisos solicitados y al iniciar selecciona la realizar llamadas desde tu smartwatch.

Cuando el smartwatch se encuentre conectado

instantáneamente datos como el clima.

salud con la aplicación móvil a través de su

mensaies de notificación, datos deportivos y de

conexión inalámbrica. Después de desconectar

o apagar la conexión inalámbrica, estos datos no

Visualizaciones de pantalla principal

Para encender tu smartwatch mantén

presionado por 3 segundos el botón lateral

principal: después, para ver más opciones de

operación, en la pantalla principal desliza hacia

arriba, abaio, izquierda o derecha.

so sincronizarán

a la aplicación móvil "VervFit", sincronizará

inicial. Esto garantizará un funcionamiento 02. Abre la aplicación "VervFit" en tr óptimo de la aplicación con tu smartwatch. smartphone, después llena toda la información que te solicita, otorga los 05. Una vez sincronizado, podrás contestar y

onción "Dispositivo".

#### Inicio de sesión

Para poder ingresar a la aplicación, no es necesario contar con una cuenta registrada. Sir embargo, es necesario tener una cuenta si se desea que todos los parámetros capturados y configuraciones realizadas se guarden y puedan ser cargados en otro dispositivo. En caso de no disponer de una cuenta, será necesario generar una nueva. La aplicación ofrece la posibilidad de iniciar sesión utilizando una cuenta de correo electrónico. lo que facilita el proceso de registro v acceso.

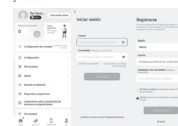

#### Sincronización

Para vincular tu STF Kronos Beyond con tu celular, sigue estos pasos:

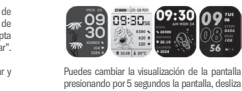

el ícono (🕻).

el icono (\*).

Para activar la función de encendido de pantalla NOTA: SOLAMENTE TE MUESTRA LAS NOTIFICACIÓN con el giro de la muñeca, selecciona el icono (s:c), NO ES POSIBLE RESPONDERLAS. LAS NOTIFICACIONES SE BORRARÁN ALITOMÁTICAMENTE LINA VEZ VISTAS

#### Para activar la linterna del smartwatch selecciona el ícono ( T) Accesos directos

Para acceder a los accesos directos, desliza de presionando por 5 segundos la pantalla desliza. Para activar la función de drepado de agua de derecha a izquierda y escore la pantalla de tu selecciona el icono ( .) derecha a izquierda en la pantalla principal. nreferencia, También puedes cambiarla desde la

La función de accesos directos brinda la aplicación, en la pestaña de configuración. Para ingresar al menú de configuraciones selecciona "Dispositivos" > "Fondos de selecciona el ícono (@)) posibilidad de elegir entre 10 funciones distintas permitiéndote seleccionar tus funciones nantalla" > "más" para ver todos los diseños favoritas de una lista para un acceso inmediato disnonibles Para ingresar al menú de control de alarmas

selecciona el icono (영). Entre las opciones disponibles se encuentran: NOTA: PARA RETROCEDER EN CUALOUIER PANTALLA

| Para ver la barra de estado del smartwatch, desliza<br>de arriba hacia abajo en la pantalla principal. | ctado, selecciona el ícono ( 🗓 ). 06. Su<br>07. Mú                                   | O4. Deportes<br>O5. Telefono<br>O6. Sueño<br>O7. Música |
|----------------------------------------------------------------------------------------------------|--------------------------------------------------------------------------------------|---------------------------------------------------------|
| Barra de estado Para                                                                                   | activar la función encontrar teléfono la cual 04. De                                 |                                                         |
| DEL MENÚ, DESLIZA TU DEDO EN LA PANTALLA DE Para<br>IZQUIERDA A DERECHA. selen                         | activar el modo ahorro de energía, 01. Act<br>cciona el icono ( g). 02. Pa<br>03. Sa | tividad<br>Isos<br>alud                                 |

Para ver el contenido de las notificaciones, desliza Esto proporciona una amplia gama de opciones para de arriba hacia abaio en la pantalla principal. Verás acceder fácilmente a las funciones que más utilizas. todas las notificaciones, mensaies de texto. mensaies de WhatsApp, correos electrónicos o Menú de aplicaciones

O1. Actividad: Mantente en movimiento. Esta

función te brinda un resumen diario de tr

actividad, incluvendo pasos dados, distancia

recorrida y calorías quemadas, motivándote

mantener un estilo de vida activo

Para activar la función "No molestar" y detener las notificaciones cuando duermes, selecciona

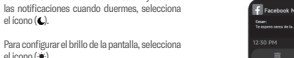

Facebook Me

cualquier otra aplicación de tu smartphone

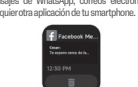

O2. Teléfono: El smartwatch, admite llamadas correctamente esta función, es importante que O6. Ritmo cardiaco: Esta función mide por conexión inalámbrica v revisar el registro de configures el asistente de voz de tu preferencia continuamente el ritmo cardiaco del usuario v en tu dispositivo. Ten en cuenta que esta función compara las mediciones a lo largo de un periodo las llamadas, directamente desde el reloi. Para aceptar una llamada entrante desde tu reloi, activa el asistente de tu teléfono utilizando su determinado. Presenta los datos de manera aráfica presiona el ícono (teléfono en color verde), altavoz y micrófono como medio de activación tanto en el reloi inteligente como en la aplicación

Para rechazar una llamada entrante desde tu reloi, presiona el ícono (teléfono en color roio),

Historial de llamadas: Ingresa al menú de llamadas y selecciona el ícono para visualizar tu historial de llamadas

O4. Deportes: Tu smartwatch te permite personalizar los modos deportivos, lo que

Contactos frecuentes: Directo en la aplicación significa que puedes aiustar diversos modos "VervFit" selecciona la opción "Dispositivo" - deportivos con tus deportes favoritos en los "Llamadas" - "Contactos frecuentes" y procede cuales puedes establecer metas de distancia. a seleccionar tus contactos frecuentes los tiempo y calorías quemadas. cuales podrás visualizar v llamar directamente

desde tu smartwatch. Teclado: Selecciona este ícono para ingresar a la

interfaz v realizar una marcación a un número telefónico y así poder realizar una llamada: debes asegurarte de que tu reloi inteligente está conectado vía conexión inalámbrica a tu

smartphone.

teléfono vinculado. Para poder utilizar

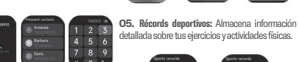

O3. Voz Al: ¡Habla con tu asistente! Utiliza comandos de voz para acceder a funciones de tu

muñeca para avudarte a mantener un control Alarma regular de tu salud cardiovascular.

temporizador.

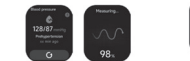

O9. Estrés: Mide v evalúa tu nivel de estrés en Cronometro tiempo real mediante sensores de frecuencia cardíaca y otros datos biométricos. Proporciona indicadores visuales para avudarte a gestionar el estrés de manera efectiva

00:26.30 00:50.0

10. Sueño: ¿Quieres conocer la calidad de tu descanso? El smartwatch registra tus patrones de sueño, ofreciéndote información sobre la Temporizador duración y las fases del sueño. Una herramienta perfecta para meiorar tus hábitos de sueño.

Dentro de la función de configuraciones encontrarás diversas opciones para personalizar tu evneriencia con el smartwatch:

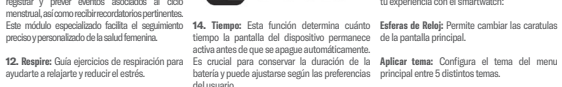

13. Reloi: Dentro de esta función pueden ser Visualización de apps: Permite configurar el elecidas las funciones de alarma, cronometro y 15. Música: Controla la reproducción de música modo de visualización del menu principal. en tu teléfono sin sacarlo del bolsillo.

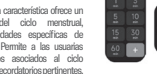

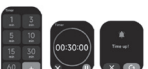

08:00

tus preferencias.

21. Aiustes: ¡Hazlo a tu medida! Personaliza tu smartwatch aiustando configuraciones según

16 Cámara: Controla la cámara de tu

smartphone de forma remota, permitiéndote

17. Encontrar telefono: Localiza tu teléfono

activando la alarma sonora desde e

Calculadora: Proporciona funciones básica

19 Calendario: Mantente organizario Accede a

de cálculo directamente en el smartwatch.

capturar fotos desde el smartwatch.

tus eventos y recordatorios directamente desde tumuñeca 20. Juegos: Permite ingresar a dos minijuegos (aviones v tirar dados).

11. Control del ciclo: Esta característica ofrece un sistema de gestión del ciclo menstrual. proporcionando funcionalidades específicas de calendario y recordatorio. Permite a las usuarias registrar y prever eventos asociados al ciclo menetrual así como recibir recordatorios pertinentes

smartwatch

O7. Oxígeno en la sangre: Cuida de tu salud. Mide los niveles de oxígeno en tu sangre para obtener

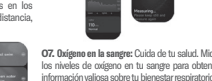

si detecta valores anómalos.

móvil. Los gráficos muestran tendencias

variaciones del ritmo cardiaco, permitiendo un

OS. Presión sanguínea: La función de medición

de presión sanguínea en tu smartwatch permite

monitorear tus niveles de presión arterial en

tiempo real. Captura datos precisos sobre tu

presión sistólica y diastólica, ofreciendo una

lectura rápida y conveniente directamente en tu

seguimiento en tiempo real. Además, envía alertas

## MARCAS COMERCIALE

pantalla siempre activa en la cual puede ser licencia exclusiva para Stuffactory, S.A. de C.V. elegido dos pantallas distintas de reloj digital y analógico.

Mostrar: Permite configurar el tiempo que la GARANTI nantalla nermanecerá encendida, configurar el brillo de la pantalla, activar y desactivar la Stuffactory, S.A. de C.V. garantiza el product funcion de encender pantalla con giro de muñeca y activar y desactivar la funcion de anagar pantalla colocando la palma de la mano sobre la pantalla.

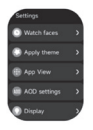

| Sounds and<br>Vibration | , |
|-------------------------|---|
| C DND mode              |   |
| Battery level           |   |
| General                 |   |
| (i) About               | , |

Aiustes AOD: Permite activar la funcion de Stuffactory<sup>®</sup>, STE<sup>®</sup> vsus logations anarecen b

adquirido por un término de 5 años en todas · Cuando el producto haya sido abierto, alterado sus partes ante cualquier defecto de o reparado por personas no autorizadas por el fabricación a partir del momento en que el fabricante nacional, importador o producto sea adquirido.

### Condiciones

01. Para hacer efectiva esta garantía solicitamos nos contactes vía telefónica a 33 8995 2505 v/o vía correo electrónico a sonorte@stuffactory.ma

02. La garantía debe estar debidament sellada v firmada por el establecimien donde se adquirió el producto.

03. Es indispensable presentar ticket de compra del producto en que se muestre claramente fecha de compra, el ticket debe estar en huen estado, sin enmendaduras ni tachaduras.

### Garantía inválida

- Cuando el producto se hubiese utilizado en condiciones distintas a las normales esto incluve: moiarlo, quemarlo, maltratarlo, etc.
- Cuando el producto no hubiese sido operado. de acuerdo con el instructivo de uso que se le acomnaña.
- comercializador responsable respectivo.

# DATOS DE SOPORTE

Si tu producto presenta una falla de fábrica. por la cual aplique la garantía, por favor comunicate via telefónica al número de atención nacional sin costo 33 8995 2505, a través de WhatsApp 33 2181 9661 y/o vía correo electrónico a soporte@stuffactorv.mx.